## Webfleet - Connected Fleet Setup

18/02/2025 9:25 am AEDT

- 1. Create/Register an account with Webfleet
- 2. Once an account is created, you should be provided with a username, password and an account name
- 3. Next, apply for webfleet.connect and obtain an API key
- 4. Navigate to Logmaster's portal
- 5. Navigate to Vehicles/Connected Fleet from the side menu

|                                       | Dashboard - Business 🛋 🗱 🍙 Logman              |                                                  |                                                                                                    |                             |                             |            |
|---------------------------------------|------------------------------------------------|--------------------------------------------------|----------------------------------------------------------------------------------------------------|-----------------------------|-----------------------------|------------|
| Business Navigation                   | Overview                                       |                                                  |                                                                                                    |                             |                             |            |
| Dashboard                             | لم Last 24 Hou                                 | rs Pre-Start Checks                              | Last 24 Hours Fitness Declarations                                                                                                    | Status                      |                             |            |
| Drivers +                             | 0                                              |                                                  | 0                                                                                                    | 280                         | 81                          |            |
| Vehicles 👻                            | 24 hours                                       |                                                  | 24 hours                                                                                                    | Drivers                     | Registered Vel              | nicles     |
| Vehicle List                          |                                                |                                                  |                                                                                                    |                             |                             |            |
| Connected line Notifications Man 1    |                                                |                                                  |                                                                                                    |                             |                             |            |
| Reports >                             | Licence Enviry                                 | Vehicle (123F) is due for                        | r calibration in 7 day(s)                                                                                                    |                             | 22/09/2024 05:00 2 days ago | 1 0        |
| Admin +                               | Event Modification                             | Event Modification Event modified by Apple issue |                                                                                                    |                             | 20/09/2024 15:55 3 days ago | <b>i</b> 0 |
| Resources                             | Event Modification                             | Event Modification Event modified by Apple Issue |                                                                                                    |                             | 20/09/2024 15:47 3 days ago | <b>•</b> • |
| Support >                             | Event Modification                             | Event Modification Event modified by Apple Issue |                                                                                                    |                             | 20/09/2024 15:02 3 days ago |            |
| Fatigue Compliance                    | Prestart Check Concern                         | Vehicle PNDV2 failed a                           | a prestart check.                                                                                                    |                             | 20/09/2024 06:14 3 days ago |            |
| Management >                          | Event Modification                             | Event modified by App                            | ple Issue                                                                                                    |                             | 20/09/2024 06:12 3 days ago |            |
| Forms +                               | Brestart Check Concern                         | Vahirla 567 failed a pre                         | astart check                                                                                                    |                             | 20/29/2026-05/1 3 rdps area |            |
| One API                               |                                                | remote bor tened a pre                           | control control contro |                             |                             |            |
| Dashboard                             | Event Modification                             | Event modified by App                            | ple Fix                                                                                                    |                             | 20,09/2024 06:10 3 days ago |            |
| Mass Management                       | Event Modification                             | Event modified by App                            | ple Fix                                                                                                    |                             | 20/09/2024 06:10 3 days ago | <b>i</b> 0 |
| Functions >                           | Event Modification Event modified by Apple Fix |                                                  |                                                                                                    | 20/09/2024 06:09 3 days ago | <b>*</b>                    |            |
| https://logmaster-aus-sandbox-z626q6m | Na-ts.a.run.app/business/connected-fleet       | Event modified by App                            | ple Fix                                                                                                    |                             | 20/09/2024 06:08 3 days ago |            |

6. Click on the "Add" button, and select "Web fleet" as the provider.

| Add Fleet Connection  | ×       |              |
|-----------------------|---------|--------------|
| PROVIDER              | DETAILS | CONFIRMATION |
| Provider<br>Web Fleet |         | ~            |
|                       | Next    |              |

7. Key in the information obtained from step 2 and step 3. Connection Name can be of your choice.

| Add Fleet Connection |         | ×            |
|----------------------|---------|--------------|
| 8                    | 0       |              |
| PROVIDER             | DETAILS | CONFIRMATION |
| Connection Name      |         |              |
| Webfleet             |         |              |
| Username             |         |              |
| username             |         |              |
| Password             |         |              |
|                      |         |              |
| Confirm Password     |         |              |
|                      |         |              |
| Account Name         |         |              |
| account              |         |              |
| API Key              |         |              |
|                      |         |              |
| Back                 |         | Submit       |
|                      |         | Subinit      |

8. Click on "Submit" and you should be good to go.

| Connected Fleet |                      |                                                                                                    |              | <b>⇄</b> (2) Main<br>Business |
|-----------------|----------------------|----------------------------------------------------------------------------------------------------|--------------|-------------------------------|
| All - Q Name    |                      |                                                                                                    |              | Add                           |
| CONNECTION NAME |                      | PROVIDER                                                                                                    | START DATE   | ACTIONS                       |
|                 |                      |                                                                                                    |              |                               |
|                 | Add Fleet Connection |                                                                                                    | ×            |                               |
|                 | 8                    | 0                                                                                                    | <b></b>      |                               |
|                 | <b>KOVIDER</b>       | DETAILS<br>have successfully created a fleet conr<br>Vehicle List -> Connected Fleets to add veh<br>to your account. | configmation |                               |
|                 |                      | Done                                                                                                    | _            |                               |
|                 |                      |                                                                                                    |              |                               |
|                 |                      |                                                                                                    |              |                               |
|                 |                      |                                                                                                    |              |                               |